# การตรวจสอบวันที่หมดอายุเอกสารของพนักงานต่างชาติ

#### <u>สามารถตรวจสอบได้ 2 วิธี</u>

## 1.ตรวจสอบในแฟ้มประวัติพนักงาน

ไปที่หน้าจอ การตั้งค่า > ระบบเงินเดือน > เลือกแฟ้ม สาขา หรือ แผนก > ดับเบิ้ลคลิก ชื่อพนักงานที่ต้องการ ตรวจสอบ > ไปที่แถบ "ต่างชาติ" สามารถตรวจสอบรายละเอียดได้ที่หน้าจอนี้ครับ

| 🖀 แฟ้มประวัติพนักงาน-100                                        | )1.ทดสอบ ทดสอบ        |                            |                        |                             |                             | - D X                                      |
|-----------------------------------------------------------------|-----------------------|----------------------------|------------------------|-----------------------------|-----------------------------|--------------------------------------------|
| แฟ้ม แก้ไข หน้าต่าง วิธี                                        | teš 🥝 💼 🗊             |                            |                        |                             |                             |                                            |
| แฟ้มพนักงาน                                                     | การศึกษา ฝึกอบ        | รมพิเศษ ความสามารถพิเศษ    | ประวัติการทำงาน        | ปรับเงินเดือน/ตำแหน่ง       | ผลงานพิเศษ ความผิดเ         | เละโทษ อื่นๆ <mark>เ</mark> อกสารอื่นๆ     |
| ⊿ - 🦳 01 สำนักงานใหญ่<br>⊿ - 🦳 001 รายเดือน<br>- 🕵 1001 - ทดสอบ | ชื่อ-สกุล   เงินเดือน | ภาษีเงินได้   ประกันสังคม  | กองทุนสำรองฯ   เงินศา: | ประกัน-ถู้-ผ่อน   บุคคลคำปร | ะกัน   เบียขยัน   สีทธิการเ | ลา <del>ตางชาต</del> ∣คู่สมรส ∣แฟ้มบุคคล ∣ |
| 1002 - หมายเลข<br>1003 - หมายแลข<br>1003 - หมายแลข              |                       | เลขที่                     | 1234567890             | สถานที่ออก                  | สำนักงาน                    |                                            |
| 1005 - HAIBLA                                                   |                       | วันที่ออก                  | 31/12/2550             | วันที่หมดอายุ               | 01/05/2565                  |                                            |
| <ul> <li>1006 - หมายเละ</li> <li>1007 - หมายเละ</li> </ul>      |                       | ตรวจลงตรา                  |                        |                             |                             |                                            |
| 💮 💆 1008 - หมายเละ                                              |                       | ประเภท                     | Undefined •            | •                           |                             |                                            |
|                                                                 |                       | เลขที                      | 1234567890             | สถานที่ออก                  | สำนักงาน                    |                                            |
| <ul> <li>1011 - หมายเล:</li> <li>1012 - 1012</li> </ul>         |                       | วันที่ออก                  | 31/12/2550             | วันที่หมดอายุ               | 01/05/2565                  |                                            |
| 1012 - พมายเล                                                   |                       | หนังสืออนุญาตทำงาน         |                        |                             |                             |                                            |
| - 💁 1014 - หมายเลข<br>- 🙃 1015 - พรายเลข                        |                       | เลขที่                     | 1234567890             | สถานที่ออก                  | สำนักงาน                    |                                            |
| 3001 - ทดสอบ <sup>*</sup>                                       |                       | วันที่ออก                  | 31/12/2550             | วันที่หมดอายุ               | 27/05/2565                  |                                            |
|                                                                 |                       | รายละเอียดเพิ่มเติม        |                        |                             |                             |                                            |
| >                                                               |                       | เป็นคนต่างด้าว             |                        |                             |                             |                                            |
|                                                                 |                       | ชื่อบริษัทจัดหางานที่ส่งมา | จัดหางาน               |                             |                             |                                            |
|                                                                 |                       | วันที่เดินทางเข้ามา        | 27/05/2565             | วันที่ครบกำหนดออก           | 27/05/2565                  |                                            |
|                                                                 |                       | เลขที่บัตรขาเข้า           | 12134                  | โดยพาหนะ                    |                             |                                            |
|                                                                 |                       | ที่ฟานัก                   | บ้าน                   | ชอยถนน                      |                             |                                            |
|                                                                 |                       | ตำบล                       |                        | อำเภอ                       |                             |                                            |
|                                                                 |                       | จังหวัด                    |                        | โทรศัพท์                    |                             |                                            |
|                                                                 |                       |                            |                        |                             |                             |                                            |
|                                                                 |                       |                            |                        |                             |                             |                                            |
|                                                                 |                       |                            |                        |                             |                             |                                            |
| <                                                               |                       |                            |                        |                             | 💙 บันทึกจบ                  | ม 🗸 บันทึก ยกเล็ก                          |
| แก้ไข                                                           |                       |                            |                        |                             |                             | H.                                         |

### 2.เรียกรายงานตรวจสอบ

ไปที่หน้าจอ การตั้งค่า > ระบบเงินเดือน > เลือกเมนูรายงาน > รายงานแฟ้มประวัติพนักงาน (ภาษาไทย) > รายงานคนต่างชาติ > กด เริ่มพิมพ์

| 🚷 ตั้งก่าระบ                                             | บเงินเดือน                                                                                                    | -     |                                                                                                    |             |
|----------------------------------------------------------|----------------------------------------------------------------------------------------------------|-------|----------------------------------------------------------------------------------------------------|-------------|
| แฟ้ม <u>ร</u> ายงา                                       | าน เตาง วิธีใช้                                                                                                    |       |                                                                                                    |             |
| เครื่องคิ                                                | รายงาน สำหรับ HRM CONNECT(H)<br>Report - รายชื่อพนักงานป้อจุบัน(R)<br>รายงานแผนก(K)                                                                                                    | )<br> | 🥥 🎜 🍠 🧔<br>พื้นฟู ค้นหา สอบถาม แจ้งข่าว วิธีโช้                                                                                                    | ()<br>ถัดไป |
| กาม<br>งานเงิเ<br>งานมัน<br>งานผ่ะ<br>ระบบเงิ<br>ระบบบัน | รายงานแฟ้มประวัติพนักงาน (ภาษาไทย)(L)<br>รายงานแฟ้มประวัติพนักงาน (ภาษาอังกฤษ)(M)<br>รายงานรายละเอ็บดพนักงาน(N)<br>หนังสือต่างๆ(O)<br>รายงานภาษาอังกฤษ(P)<br>บัตรพนักงาน (Code 39) (C)<br>บัตรพนักงาน (Interleaved 2 Of 5)(I)<br>รายงานประเภทเงินได้เงินหักพนักงาน(Q)<br>รายงานประเภทเงินได้เงินหักพนักงาน(Q)<br>รายงานประเภทเงินได้เงินหักพนักงาน(Q)<br>รายงานแสดงอำนวนสิทธิการลา(T)<br>รายงานแสดงอำนวนสิทธิการลา(U)<br>รายงานแสดงอำนวนสิทธิการลา(U)<br>รายงานสวัสดิการ(W)<br>รายงานสามหรับคนต่างชาติ(X)<br>รายงานสำหรับคนต่างชาติ(X) |       | รายงานประวัติพนักงาน(8)<br>รายงานอุ่สมรส(9)<br>รายงานรายละเอียดบุคดลต่ำประกัน(0)<br>รายงานรายละเอียดเงินเดือนเรียงตามประเภทการจ่าย(A)<br>รายงานประวัติพนักงานพร้อมรายงานประกอบ(B)<br>รายงานประกอบ (ประวัติการศึกษา)(C)<br>รายงานประกอบ (ประวัติการศึกษา)(C)<br>รายงานประกอบ (ประวัติการศาวาน)(E)<br>รายงานประกอบ (ประวัติการทำงาน)(E)<br>รายงานประกอบ (ประวัติการทำงาน)(F)<br>รายงานประกอบ (ปรับเงินเดือน/ตำแหน่ง)(F)<br>รายงานประกอบ (ปรับเงินเดือน/ตำแหน่ง)(F)<br>รายงานประกอบ (จางสาติ)(G)<br>รายงานประกอบ (ดางสาติ)(G)<br>รายงานประกอบ (ดางสาติ)(J)<br>รายงานประกอบ (ดางผลิตเละโทษ)(J)<br>รายงานประกอบ (ข้อมูลอื่นๆ)(K)<br>รายงานประกอบ (เอกสารอื่นๆ)(L) | 21          |
| ระบบข้อมูลผ่าน                                           |                                                                                                    |       | รายงานประสบการณ์การทำงาน(M)<br>รายงานประวัติการศึกษา(N)<br>รายงานการเลื่อนทำแหน่ง/เผนก(O)<br>รายงานคนต่างชาติ(P)<br>รายงานการทำผิดและการลงโทษ(Q)<br>รายงานผลงานพิเศษ(R)<br>รายงานประวัติการฝึกอบรมพร้อมค่าใช้จ่าย(S)<br>รายงานประวัติการฝึกอบรมพร้อมค่าใช้จ่าย(S)<br>รายงานข้อมูลเอกสารสำเนาต่าง ๆ(U)<br>รายงานข้อมูลเอกสารสำเนาต่าง ๆ(U)<br>รายงานข้อมูลเอกสารสำเนาต่าง ๆ(U)<br>รายงานสรุปทะเบียนประวัติพนักงาน/การศึกษา(W)                                                                                                    |             |

# \*\*ตัวอย่างรายงาน\*\*

| יוועות |                 |                     |              |                  | NENN 1/1        |            |
|--------|-----------------|---------------------|--------------|------------------|-----------------|------------|
| รหัส   | ชื่อพนักงาน     | ชื่อเอกสาร          | เลขที่เอกสาร | สถานที่ออกเอกสาร | วันที่ออกเอกสาร | วันหมดอายุ |
| แผนก   | 001 รายเดือน    |                     |              |                  |                 |            |
| 1001   | นาย ทดสอบ ทดสอบ | หนังสือเดินทาง      | 1234567890   | สำนักงาน         | 31/12/2550      | 01/05/2565 |
|        |                 | หนังสือตรวจลงตรา    | 1234567890   | สำนักงาน         | 31/12/2550      | 01/05/2565 |
|        |                 | หนังสื่ออนุญาตทำงาน | 1234567890   | สำนักงาน         | 31/12/2550      |            |